# User Guide Alcatel A205G

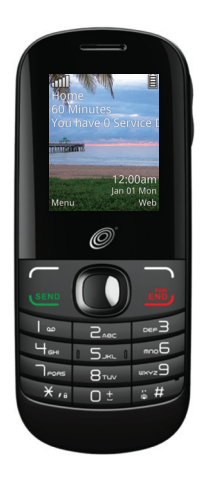

# ALCATEĽ

# Table of contents

| 1. | Basics                       | 3  |
|----|------------------------------|----|
|    | Activating Your Phone        | 3  |
|    | Powering On or Off           | 4  |
|    | Charging Your Device         | 5  |
|    | Phone Overview               | 6  |
|    | Setting Up Voicemail         | 7  |
| 2. | Getting Started              | 8  |
|    | Status Bar Icons             | 8  |
|    | Menu Navigation              | 9  |
|    | Changing Your Shortcuts Menu | 10 |
| 3. | Phone Calls                  | 11 |
|    | Making a Call                | 11 |
|    | Answering a Call             | 12 |
|    | Ending a Call                | 13 |
|    | Adjusting Call Volume        | 13 |
|    | Recent Calls                 | 13 |
|    | In-Call Options              |    |

| 4. | Contacts                           | 14    |
|----|------------------------------------|-------|
|    | Using the contact list             | 14    |
|    | Adding New Contacts                | 15    |
|    | Editing/Deleting Contacts          | 15    |
|    | Making a Call from Your Contact Li | st 16 |
|    | Speed Dial List                    | 17    |
|    | Contacts Settings                  | 17    |
| 5. | Entering Text                      | 18    |
|    | Keypad Inputting                   | 18    |
|    | Text Input Mode                    | 19    |
|    | Changing Text Mode                 | 20    |
| 6. | Messages                           | 20    |
|    | Types of Messages                  | 20    |
|    | Creating and Sending New Text      |       |
|    | Messages                           | 21    |
|    | Creating and Sending New           |       |
|    | Multimedia Messages                |       |
|    | Reading New Messages               | 22    |

# CJA32N0ALAAA

1

|     | Using Message Options       | 23 |
|-----|-----------------------------|----|
|     | Deleting Messages           | 24 |
|     | Message Settings            | 24 |
| 7.  | Browser                     | 25 |
|     | Launching Browser           | 25 |
|     | Accessing a WAP Site        | 26 |
|     | Navigating with the Browser | 26 |
|     | Settings                    | 27 |
| 8.  | Settings                    | 27 |
|     | Accessing the Settings Menu | 27 |
|     | Sound                       | 27 |
|     | Phone Settings              | 29 |
|     | Call Settings               | 31 |
|     | Airplane mode               | 32 |
|     | Security                    | 32 |
|     | Restore default             | 33 |
| 9.  | Alarm                       | 33 |
| 10. | Tools                       | 34 |
| 11. | My folder                   | 37 |
| 2   | ,                           |    |

| 13. General Information    | 46 |
|----------------------------|----|
| 12. Safety and Use         | 37 |
| Memory Status              |    |
| Others                     |    |
| My images                  |    |
| My audio                   |    |
| Buy Ringtones and Graphics | 37 |

# **1. Basics**

# **Activating Your Phone**

#### **Removing or Installing the Back Cover**

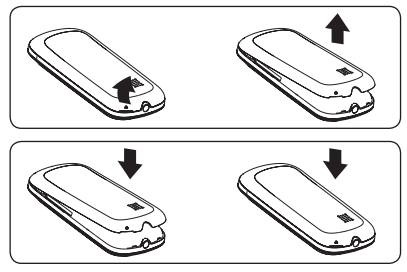

### Inserting or Removing the SIM Card

You must insert your SIM card before making and receiving calls.

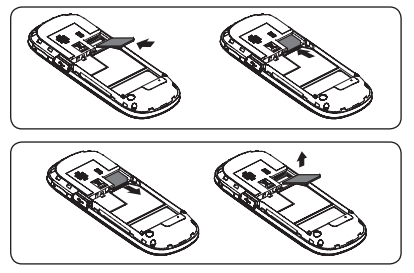

- 1. Power off your phone and remove the battery before inserting or removing the SIM card.
- Place the SIM card with the metal contact facing down and slide it into its housing. The cut corner should be on the bottom right.
- 3. To remove the card, press the bottom and slide it out.

#### Installing or Removing the Battery

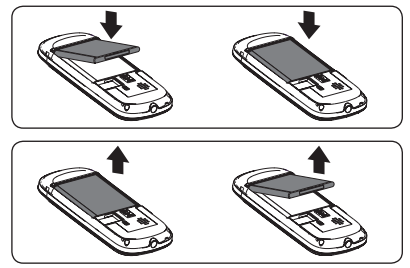

- Place the battery on the back of the phone so the metal contacts match up on the battery and in the battery cavity.
- 2. Slide the battery down into the battery cavity until it locks into place.
- 3. To remove, lift the battery out of the cavity from the upper right corner.

# **Powering On or Off**

#### **Power On Your Phone**

- 1. Press and hold the key until the phone powers on.
- 2. Enter your PIN code if necessary and then press and hold the  $\bigcirc$  key.
- 3. The Home screen is displayed.
- 4. While the phone is searching for a network, **Searching/Emergency** will be displayed.

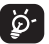

If you don't know your PIN code or if you have forgotten it, contact your service provider.

#### **Power Off Your Phone**

Press and hold the  $\underbrace{\mbox{\tiny $30$}}$  key from the Home screen.

# **Charging Your Device**

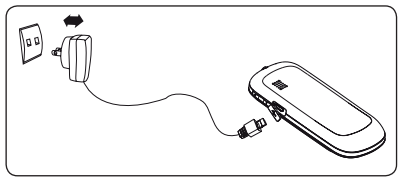

The light at the top of the phone when the phone is plugged in indicates it's charging.

- 1. Plug the AC Charger into a standard outlet.
- 2. To access the charging port on the upper right side of your phone, open the flap and plug the other end of the AC charger into the charging port.
- Charging may take about 10 minutes to start if the battery is completely dead.
- Be careful not to force the plug into the socket.

- Make sure the battery is correctly inserted before connecting the charger.
- Use a wall socket that is easily accessible and in close proximity to the phone (avoid electric extension cables).
- When using your phone for the first time, charge the battery fully (approximately 3 hours). When the battery is fully charged the i will display on the screen.
- **َنْ**

To reduce power consumption, when the battery is fully charged, disconnect your phone from the AC Charger and the charger from the wall outlet. Switch off some applications when not in use; reduce the backlight time, etc.

#### **Phone Overview**

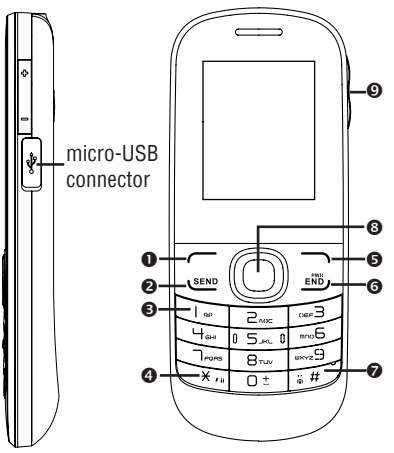

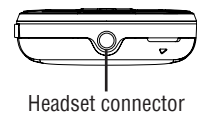

- Left soft key: Performs the functions indicated by the screen text on the bottom left of the display
- Send key: Pick up Make a call Access recent calls
- 1 key: Access your voicemail (press and hold)
- \* key: Lock/Unlock the keypad (press the key and the keypad volume Unlock the keypad while on the Home screen) Change input method (in edit mode)
- Right soft key: Performs the functions indicated by the screen text on the bottom right of the display
- End key: Power on/off (press and hold) End call Return to the Home screen

 # key: Change profile (press and hold to change the mode between General profile and Vibrate profile while on the Home screen)
Enter symbol table (in edit mode)

## Navigation key:

Up: Create Message Down: Recent calls Left: Tools Right: Contacts OK: Confirm an option Prepaid (Press) Available Airtime (Press and hold)

# • Volume key:

Side up key: Increase volume (press) Side down key: Decrease volume (press)

# **Setting Up Voicemail**

- 1. From the Home screen, press and hold the  $\varlimsup$  key.
- 2. When connected, you're prompted to set up your voicemail.

# **2. Getting Started**

# Status Bar Icons (1)

This list covers the symbols appearing on your phone's display and indicator area.

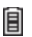

### Battery charge level

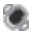

**Meeting mode:** Your phone vibrates, but does not ring or beep with the exception of the alarm.

- A Headset connected
- Call forwarding activated: Your calls are forwarded.
- Alarm or appointments programmed
- Level of network reception
- 📷 Voicemail message arrived
  - Voice service only
- <sup>(1)</sup> The icons and illustrations in this guide are provided for informational purposes only.

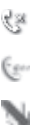

8×

E.

 $\odot$ 

# Missed calls

- Call in progress
- Mute incoming call
- Roaming
- SIM card unavailable
- 🕎 3G connecting
- **3G connection status** (Activated)
  - GPRS connection status (Activated)
- GPRS connecting
- EDGE connecting
- **EDGE connection status** (Activated)
- Silence mode: Your phone does not ring, beep or vibrate with the exception of the alarm.

# Message unread

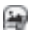

3

Message list is full: Your phone cannot accept any new messages. You must access the message list and delete at least one message on your SIM card.

Flight mode

# **Menu Navigation**

#### **Accessing Menus**

You can access menus and submenus by scrolling the Navigation keys or by using the shortcut keys.

# Accessing a Menu Function by Scrolling

- 1. From the Home screen, press the key to access the main menu.
- 2. Access submenus included in the menu by scrolling to and highlighting the option and pressing the key or the  $\bigcirc$  key. If the menu contains further options, repeat this step.

- 4. Return to the previous menu level by pressing the key.
- 5. Press the *wey* to directly exit the menu without changing any settings.

# **Changing Your Shortcuts Menu**

## **Using Numbered Menu Shortcuts**

Numbered menu items, such as menus, submenus, and options can be quickly accessed by using their shortcut numbers. From the Home screen, you can also press and hold the number keys (2 to 9) to access any function/ URL/contact to which you have previously assigned a shortcut.

- 1. From the Home screen, press the key to access the main menu.
- 2. From the main menu, select Settings > Phone settings > Keypad > Numeric keys.
- 3. Set the contacts shortcut.

# **Navigation Keys**

The Navigation keys come preset, however you are able to change them to suit your needs.

- 1. From the Home screen, press the key to access the main menu.
- 2. From the main menu, select Settings > Phone Settings > Keypad > Navigation keys.
- 4. Use the **Up** or **Down** Navigation keys to your new shortcut choice.
- 5. Press the  $\frown$  ( $\bigcirc$  key to save the change.

# 3. Phone Calls

# **Making a Call**

- 1. From the Home screen, enter the area code and phone number.
- 3. Press the sev to make the call.

## Making an Emergency Call

Dial emergency number and press the key.

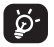

You do not need a SIM card or unlock your phone to make an emergency call.

### Making an International Call

- 1. Press and hold the Disc key until the + character appears.
- 2. Enter the country code, area code and phone number.
- 3. Press the sev to make the call.

### Calling Your Voicemail (1)

Voicemail allows callers to leave voice messages in your voice mailbox. You can review, play, and delete your voice messages any time you are in your carrier's network coverage area.

From the Home screen, press and hold the  $i_{\ast}$  key.

<sup>(1)</sup> Contact your service provider to check service availability.

## **Answering a Call**

Press the  $\leq 0$  key to answer an incoming call.

# Muting the Ringtone

To mute ringtone of current incoming call

Press the volume key down.

# **Rejecting a Call**

• Press the is key once to reject the call.

# Handling Two Calls

- 1. To add a second party during a call, dial the number directly.
- 2. After answering a second call, you can press Navigation left key/Navigation soft key to change connection status.

## Conference Calls (1)

Your phone allows you to talk to several people at the same time.

- 1. If you are on a double call, press the **Options** soft key and select **Conference Call**.
- If a third call comes in, answer it by pressing the we key and speak with your new caller.
- 3. This caller becomes a member of the conference if you press **Options** and select **Conference call**.
- 4. To end the conference call, press **Options** and select **End** > **End conference**.

<sup>(1)</sup> Contact your service provider to check service availability.

#### **Ending a Call**

When you want to end your call, briefly press the  $\operatorname{\mathfrak{end}}$  key.

## **Adjusting Call Volume**

You can adjust the sound level during a call using the Volume key.

# **Recent Calls**

You can access the function using the following options:

- Select Menu from Home screen, then select Recent Calls.
- Press the <sup>™</sup> key from Home screen.
- Select Recent Calls from main menu.

Once enter this menu, following lists will be displayed:

**Wissed calls** 

Dialed calls (Redial)

Answered calls/Rejected calls

Select a number from the call memory and press **Options**, to **Send message**, **Edit before call**, etc.

## In-Call Options (1)

During a call, press the **Options** soft key to access the following:

<sup>(1)</sup> Connect your service provider to check service availability

- Mute/Unmute: Mutes/Unmutes the conversation from your end.
- Hold: Hold the current call.
- End: End the current call.
- New Call: Hold the current call and dial another number.
- **Contacts:** Add a contact or access preloaded contacts.
- **Messaging:** Send an SMS/MMS to the caller.
- DTMF off/on: Allows you to send (Dual Tone Multi-Frequency) tones to the contacts you have selected.
- Calendar: Enter Calendar.
- Sound recorder: Record your current call.

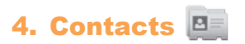

# **Using the contact list**

- 1. From the main menu, select **Contacts**.
- 2. Press the **Right Navigation** key to access the contact list.

# **Available Options**

When you highlight a specific contact, press the **Options** soft key to access the following:

- **Add:** Add a contact (name, numbers, address, e-mail, etc.).
- **View:** Review the information you've stored for a contact.
- Send message: Send an SMS/MMS to a contact you've selected.
- Edit: Modify the contents of a file: name, number, ringtone, etc.
- Edit before call: Edit the phone number before placing a call.

- **Delete:** Delete a single contact highlighted.
- **Delete more:** Delete multiple selected contacts.
- Call: Call the selected contact.
- **Copy:** Copy the selected contact to the SIM card if there is sufficient memory.
- Send vCard: Exchange data via MMS.
- Groups: You can view, send messages to the selected group or you can create or delete groups as you want.
- Settings: Contacts settings. For more information, refer to Contacts settings on page 17.

# **Adding New Contacts**

- 1. From the main menu, select Contacts.
- 2. When the contact list screen appears, select **Add new contact**.
- 3. Enter information into the fields provided. Press the **Up** or **Down** Navigation key to scroll the list.
- 4. To save the new information, press **Options** > **Save**.

# **Editing/Deleting Contacts**

Edit contacts information or delete the contacts you do not want to keep.

#### **Editing a Contact**

- 1. From the main menu, select **Contacts**.
- 2. When the contact list screen displays, highlight and select a contact to edit their information.
- 3. Once you have selected the contact, press the  $-/\bigcirc$  key to edit each field.
- 4. To save the information entered, press **Options > Save**.

# **Deleting Contact**

- 1. From the main menu, select Contacts.
- 2. To delete a contact, press **Options > Delete**; to delete more contacts, press **Options > Delete more**.

# Making a Call from Your Contact List

- 1. From the main menu, select **Contacts**.
- When the contact list screen displays, highlight the contact you want to call and press the verve key.

# Searching for a Number in the Contacts

- 1. From the main menu, select **Contacts**.
- When the contact list screen displays, enter the first few letters of the name to display. A list of contacts appears based on the letters you have entered.
- 3. Scroll to the name you are looking for by pressing the **Up** or **Down** Navigation key.
- 4. Press the  $\bigcirc$  key to select the contact.

## **Speed Dial List**

Once you have stored phone numbers to your **Contacts**, you can set a maximum of 8-speed dial entries and then dial them easily by pressing and holding the corresponding numeric key.

# **Setting Up Speed Dial Entries**

- 1. From the main menu, select Settings > Phone settings > Keypad > Numeric keys.
- Highlight the key with which you wish to assign the speed-dialing number (from 2 to 9), press Edit > Contacts.
- 3. Scroll to choose a contact you want to assign from **Contacts** and press **OK**.

# Changing a Number Assigned to a Key

- 1. From the main menu, select Settings > Phone settings > Keypad > Numeric keys.
- Highlight the key with which you wish to re-assign the speed-dial number press Edit > Contact.
- 3. Scroll to choose the new contact you want to assign from **Contacts** and press **OK**.

# **Contacts Settings**

Contacts settings allows you to adjust various settings.

- 1. From the main menu, press Contacts > Options > Settings.
- 2. Choose from the following options:

- Preferred storage: Choose to save your contacts in one of the following locations: SIM/Phone/Phone and SIM.
- **My vCard:** Allows you to add information as an attachment when sending a message.
- Memory status: Displays the space used and allocated for the Contacts in the phone or SIM.
- Copy all: Allows you to copy all contacts from the SIM to the phone or vice versa.
- **Delete all:** Allows you to delete all contacts from the phone and SIM.
- Display format: Allows you to choose the way in which contact names are displayed.
- Fixed dial number: Allows the phone to be locked so that it can only dial certain numbers, or numbers with certain prefixes. To activate this function, PIN2 code is mandatory.

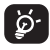

When **Fixed dial number** is activated, your browser or MMS will be barrered. Generally, you need add "\*99#" into your FDN list to enable data service. If "\*99#" doesn't help, please contact your operator.

# 5. Entering Text

This section describes how to choose your preferred text input mode when entering characters.

# **Keypad Inputting**

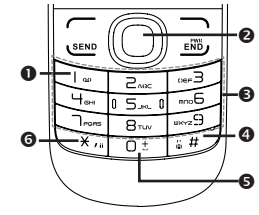

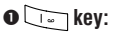

Press: Insert smart punctuation.

Press and hold: Insert 1.

# ❷ Navigation key:

: Validate a letter/word.

- ♦ ►: Previous/next letter/word.
- **+**: Page up/down.

# € Keypad:

Press: Alphabetic input (a, b, c).

# Press and hold: Numeric input (1, 2, 3).

**④** <u>■</u> key:

Access the Symbol table when input mode is not numeric.

# G 📑 key:

Input "O" in numeric mode, or "space" in text mode.

© 💌 key:

Press: Change input methods.

Press and hold: Access the language list.

# Symbol Table

Press the  $\underline{r}$  key to display the symbols table. Use the Navigation key to move the cursor over the desired symbol and press the  $\bigcirc$  key to select.

| . , | ? | İ | • |   | ( | ) | @ | \ | 7 | :  |
|-----|---|---|---|---|---|---|---|---|---|----|
| _ ; | + | - | * | = | % | & | < | > | £ | \$ |
| ¥ § | € | ø | [ | ] | { | } | ~ | # |   | Ø  |
| ØÂ  | å | Δ | Φ | Γ | ٨ | Ω | Π | Ψ | Σ | Θ  |
| E A | æ | ß | i | ż | ^ | Т |   |   |   |    |

# **Text Input Mode**

Text mode allows you to choose between Smart ABC, ABC, or Numeric modes.

- Smart ABC Mode: Allows you to enter words with fewer keystrokes. Smart ABC Mode automatically compares the series of keystrokes you make with its preset linguistic dictionary and selects the most likely word you are writing, to help save time.
- **ABC Mode:** Allows you to enter alphabetic characters by pressing the key labeled with the corresponding letter.

- Smart SPANISH Mode: Allows you to enter words with fewer keystrokes. Smart SPANISH Mode automatically compares the series of keystrokes you make with its preset linguistic dictionary and selects the most likely word you are writing, to help save time.
- Numeric Mode: Allows you to enter numbers.

# **Changing Text Mode**

- When you are in a text entry field, press Options > Input method to change text input mode.
- 2. Choose from the following options: Smart ABC, Smart abc, Smart Abc, ABC, abc, Abc or Add numbers.

# 6. Messages 🖳

You can create, edit and receive SMS and MMS messages.

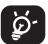

The MMS function can only be used if the service is provided by your operator, if your contract includes an MMS option.

# **Types of Messages**

Your phone provides the following message types:

- Text message
- Multimedia message

The **Short Message Service (SMS)** allows you to send and receive text messages to and from other mobile phones.

To use this feature, you may need to subscribe to your service provider's message service.

# The Multimedia Messaging Service (MMS)

allows you to send and receive multimedia messages (such as picture messages) to and from other mobile phones.

To use this feature, you may need to subscribe to your service provider's multimedia message service.

### **Templates**

Gives you the option to send commonly used messages to save time. There are two kinds of template to choose from.

- Text message: Choose from a list of standard SMS messages.
- Multimedia message: Choose from a list of standard MMS messages or choose one of your own.

# Creating and Sending New Text Messages

- 1. From the main menu, select **Messages >** New message.
- Write a text message. One or more recipients can be added from the **Contacts**, or you can enter a recipient by pressing the *m*/O key to enter the telephone number.
- 3. Press the  $\frown$  / $\bigcirc$  key to send the message.

## Creating and Sending New Multimedia Messages

An SMS will be converted to MMS automatically when pictures or sounds are included.

- 1. From the main menu, select Messaging > Write message > Options > Switch to MMS.
- 3. Press the —/ key to send the multimedia message.

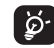

An SMS message of more than a certain number of characters (the number of characters depends on your language) will be charged as several SMS messages. An MMS message containing photos and/or sounds may also be billed as more than one message. Specific letters (accented) will increase the size of the SMS, which may also cause multiple SMS messages to be sent to your recipient.

# **Reading New Messages**

- 1. From the main menu, press **Messages >** Inbox.
- 2. Highlight an unread message and press the  $\mspace{--1} / \mspace{--1}$  key.
- 3. Press the **Up** or **Down** Navigation key to scroll through the message screen.

## **Using Message Options**

When text or multimedia messages are highlighted in the Inbox, the following options are available by pressing the - key.

- View: Allows you to view the message.
- **Reply:** Allows you to reply to the message.
- **Call:** Allows you to call the sender of the message.
- Add to contacts: Allows you to extract the number of sender to add to contact list.
- Forward: Allows you to forward this message to another recipient.
- **Delete:** Allows you to delete the selected message.
- Delete all: Allows you to delete all Inbox messages.

- Mark several: Allows you to mark several messages for further operation.
- Copy to SIM/phone: Allows you to copy message to the SIM card/Phone.
- Move to SIM/phone: Allows you to move message to the SIM card/Phone.
- Copy all: Copy all messages from your SIM card to the phone or from the phone to your SIM card.
- Move all: Move all messages from your SIM card to the phone or from the phone to your SIM card.
- Details: View details of the message.

While viewing the contents of a single text or multimedia message, you can access the following options by pressing the — key.

- **Reply:** Allows you to reply to the message.
- Forward: Allows you to forward this message to another recipient.

- **Call:** Allows you to call the sender of the message.
- **Delete:** Allows you to delete the selected message.
- Extract: Allows you to extract the number, URL, Email address or USSD from the text of message for dialing, saving to the phone book etc.
- **Copy to SIM/phone:** Copy the selected message to your SIM card/Phone.
- Move to SIM/phone: Move the selected message to your SIM card/Phone.
- Edit option: Choose options from Mark text or Copy all.
- Details: View details of the message.

## **Deleting Messages**

- 1. From the main menu, select **Messages >** Inbox.
- 2. Delete messages by pressing Options > Delete or Delete all.
- 3. Select Yes.

# **Message Settings**

- 1. From the main menu, select **Messages > Settings**.
- 2. Select one of the three options and choose a setting for it.

#### Text message:

- Profile settings: Allows you to choose a profile for text message writing. It can be retrieved directly from your SIM. Alternatively, you can create your own profile.
- Memory status: Displays the amount of space currently in use on your phone and SIM.
- Preferred storage: Select the default message storage location: SIM or Phone.

#### **Multimedia Message:**

Choose from a range of options including **Edit/Send/Retrieve/Memory Status** depending on the current task.

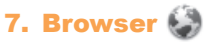

Your phone is equipped with a **Browser** browser allowing you to access Internet sites specifically for mobile phones.

## **Launching Browser**

- 1. From the main menu, select Browser.
- Your phone connects to the network and loads the homepage of the Wireless Web service provider. The content of the start-up homepage depends on your Wireless Web service provider.
- 3. To scroll through the screen, use the **Up** and **Down** Navigation keys.
- 4. To exit the browser at any time, simply press the two key.

## Accessing a WAP Site

There are several ways to access a WAP site:

- By selecting a link on the browser.
- By using a bookmark item in the Favorites menu. Use **View** in the browser **Options**.
- By entering a URL address manually. Use **Go to URL** in the browser **Options**.

# **Navigating with the Browser**

- 1. To scroll through browser items, press the **Up** or **Down** Navigation keys.
- 2. To select a browser item, press **Options > Use link > Ok** or the  $\bigcirc$  key.
- 3. To return to the previous page, press Options > Navigate > Backward.
- 4. To move to next page, press **Options >** Navigate > Forward.
- 5. To access the browser menu list, press the  $\frown$  key.

6. To return to the start-up homepage, press **Options > Homepage**.

There are other options below based on open web.

- Save image: Save Image downloaded from open web.
- **Bookmarks:** You may use bookmarks when your want to leave a page.
- **Open file:** Open an html file from the Download.
- **Recent pages:** Display recent pages accessed.
- Offline pages: Display offline pages.
- Add to Bookmarks: You can add the website to Bookmarks.
- Current page: You can send the current page address as SMS or MMS.

## **Settings**

- **Browser options:** A range of browser options are provided.
- Preferences: Activate Timeout, and whether or not to Show images/Play sounds/Load unknown media etc. when you are browsing a website.
- Security settings: Displays allows you to choose from the following options: Session info. /Existing certificates /Trusted certificates.
- Restore Browser settings: You can restore the browser to its default settings by pressing the → key or the key.

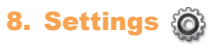

# **Accessing the Settings Menu**

From the main menu, select **Settings** and select the function of your choice in order to customize your mobile phone.

## Sound

Allows you to personalize ringtones for different events and environments.

### General

To modify the sound settings, select **Options** > **Customize**. The following functions are available:

 Mode: You can set your phone ringtone to Ring only, Vibrate only, Vibrate and ring, Vibrate then ring, Discreet (ring with beep), Beep then vibrate, Silence (no sounds except for alarms).

- **Ringtone:** Press the **Up** or **Down** Navigation key to scroll through different ringtones.
- Ring type: Press the —/ key to select Ascending, Beep once or Repeat.
- Volume: Press the —/() key to adjust the volume using the Up or Down Navigation key or volume key on the side of your phone.
- Key beep: Press the —/ key to select the type of key beep.
- Message tone: Press the —/() key to select a melody for incoming messages.

#### Meeting

The phone will not ring or beep unless an alarm has been set. A new event will cause it to vibrate.

#### Outdoor

This profile is designed for outdoor users who require louder ringtones.

#### Indoor

Ringtone/beep volumes will be slightly lower than the General mode volume.

#### Silence

This profile will turn off all ringtones, including notification sounds.

# **Phone Settings**

## Setting the Date and Time

Allows you to set the date and time in 12H or 24H format.

You can also set the daylight saving adjustment.

From the main menu, select **Settings > Phone** settings > Date and time.

# Display

From the main menu, select **Settings > Phone settings > Display**.

• Wallpaper

The wallpaper is displayed when you switch on your phone.

By selecting **Wallpaper** you can customize it by replacing the default image or animation.

## • Theme

Enables you to customize the graphic style and the colors of your mobile phone.

# • Brightness

Adjust the LCDs black levels by using the Left or **Right** Navigation key.

# Backlight

Reduce brightness for enhanced battery performance and to save power during periods of expected inactivity.

#### Languages

Adjust the language used for message display. The **Auto** option selects the language according to the home network (if available).

From the main menu, select **Settings > Phone** settings > Languages.

#### HAC

**HAC (Hearing Aid Compliance**) Allows users with impaired hearing to use the phone conveniently.

You can choose this function by pressing the **HAC > On** button.

#### **Headset Mode**

Switch audio play (incoming call, message beep, alarm beep...) between **Headset only** and **Phone & Headset**.

From the main menu, select **Settings > Phone** settings > Headset mode.

# Keypad

#### **Numeric Keys**

From the main menu, select **Settings > Phone Settings > Keypad**.

By customizing your keys, you can access any function directly from the Home screen.

### **Navigation Key**

Customize the Navigation key by assigning specific functions, numbers from contacts and URLs to each key. (See more details on page 10)

#### Auto Keypad Lock

Customize your auto keypad lock by selecting **5 Seconds/30 Seconds/1 Minute/5 Minutes/ Off** these options.

#### **Input Method**

Please see the Text input mode chapter on page 19. In addition to the specific characters table for Chinese, other data input modes are also available in your mobile phone. This feature allows you to write short messages and add names with special characters to your contacts.

# **Call Settings**

From the main menu, select **Settings > Call Settings**.

#### **Call Timer**

• **Call Timers:** View and reset the times of last call, dialed calls and received calls.

#### **Call Waiting**

Activate/Deactivate/Query Status the notification beep of a second incoming call.

### **Call Forwarding**

Activate cancel or verify the status of call forwarding to **Voice calls**, **Data calls**, or you can choose **Cancel all**.

- Voice calls: Transfer all voice calls if your line is busy, unreachable, or you do not answer.
- Data calls: Transfers data calls when activated.
- Cancel All: Cancels all forwarding settings.

## **Caller ID**

- Set by network: This may be different according to the network in your country.
- Hide number: Hide your Caller ID when you are making a call.
- Send number: Your Caller ID will be sent along with your call.

# Auto Redial

Activate or deactivate the automatic callback of any calls that do not get through the first time.

### **Text Phone**

Text phone can be used by people who are hearing or speech impaired.

After connecting the cell phone and TTY machine it connects to a relay service, which converts incoming speech to text for the person using the TTY and converts outgoing text from the TTY machine to a spoken voice for the person on the other end of the conversation.

## **Airplane mode**

Functions such as Voice calls and Messages etc. are barred. It can also be used to increase the length of time the phone can be left in standby mode.

From the main menu, select **Settings > Airplane mode**.

# Security

From the main menu, select **Settings > Security**.

- Activate PIN: The SIM card protection code is requested each time the phone is powered on.
- Change PIN: Change PIN code.
- Change PIN2: A protection code for certain SIM card features (Billing/Cost/FDN, etc.) will be requested if you attempt to access them when this option is activated. You can also update it with a new one (between 4 and 8 digits).

- Activate phone code: Once activated, this is requested each time the phone is powered.
- Change phone code: Initial setting is 1234.

## **Restore default**

- 1. From the main menu, select **Settings > Restore default.**
- 2. Enter the password 1234, and select  $"\ensuremath{\textbf{OK}}".$
- All the user data and settings will be erased once you confirm the choice by selecting "Yes".

# 9. Alarm 🕖

Your mobile phone has a built-in alarm clock with a snooze feature. You can set up to five separate alarms and choose whether or not the alarm should repeat.

# Setting an Alarm

- 1. From the main menu, select **Alarm**.
- 2. To edit the alarm, press **Options** and select **Edit**. The following options display:
  - **Time:** Set the specified time for this alarm.
  - **Repeat:** Select Once (default)/Every day/ Days or customize as preferred.
  - **Snooze:** The alarm will repeat at regular intervals.

- Mode: Select the mode for your alarm Ringtone: Ring only, Vibrate only, Silence, Vibrate and ring.
- **Ringtone:** Choose a melody as your alarm notification sound.
- 3. Press **Save** to save the changes and turn on your new alarm.

# Viewing Saved Alarms

- 1. From the main menu, select Alarm.
- 2. The screen displays 5 saved alarms. The alarm marked by "  $\sqrt{}$  " is ON.

| 10 | Tools |   |
|----|-------|---|
|    |       | _ |

#### Calendar

Your phone has a built-in Calendar with a monthly-view calendar for you to keep track of important meetings, appointments, etc.

# Viewing Your Calendar

From the main menu, select **Tools > Calendar**. Days with events entered will be marked in color.

# Adding an Event

- 1. From the main menu, select **Tools > Calendar**.
- 2. Using the Navigation key, highlight the date, and press **Options** and select **Create**.
- 3. Fill in all required information for this new event.
- 4. When done, press Save.

#### Viewing an Event

- 1. From the main menu, select **Tools > Calendar**.
- 2. To check the event, press **Options > All** appointments.
- 3. To view the details of the event, press **Options** and select **View**.

# Editing/Deleting an Event

- 1. From the main menu, select **Tools > Calendar**.
- 2. To view the event, press **Options** and select **View/View all**.
- 3. To edit the event, press **Options** and select **Edit**; to delete the event, press Options and select **Delete/Delete all**.

## Calculator

- 1. From the main menu, select **Tools > Calculator**.
- Enter a number, select the type of operation to be performed using the Navigation keys, and enter the second number, then select the —/() key to display the result.
- 3. Once an operation is complete, you can select **Clear** to clear numbers and carry out a new operation.

## Notes

- 1. From the main menu, select **Tools > Notes**
- 2. To edit a note for the first time, press **Create**; to save the note by pressing **Options > Save**
- 3. To add more notes, from the main menu Tools > Notes> Options > Create text note

#### Voice Recorder

#### Recording a New Memo

- 1. From the main menu, select **Tools > Voice** recorder.
- 2. The first time you record the memo, press Create, or press Options and select New record.
- 3. The voice recorder screen displays.
- 4. Press the  $\bigcirc$  key to start/pause the recording.
- 5. When done, press **Stop** to stop recording and save the file.

# Naming/Renaming a Voice Memo

- 1. From the main menu, select **Tools > Voice** recorder.
- 2. To rename the memo, press **Options** and select **Rename**.

#### Sending a Voice Memo

- 1. From the main menu, select **Tools > Voice** recorder.
- 2. To send the memo via MMS, press **Options** and select **Send**.

### **Deleting a Voice Memo**

- 1. From the main menu, select **Tools > Voice** recorder.
- 2. To delete the memo, press **Options** and select **Delete/Delete all**.

#### Converter

From the main menu, select **Tools > Converter**.

Use the weight or length converter by selecting the unit you wish to convert, then pressing the numeric key to input the digits.

Finally confirm with **OK**.

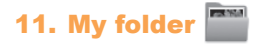

## **Buy Ringtones and Graphics**

To customize your phone with ringtones or graphics, go to TracFone.com/data.

### My audio

You can also access music and audio clips you have recorded.

### My images

Select a picture or a photo as wallpaper.

### Others

You can save other updated file from MMS or Mobile Web with Pictures or Audio support file exception.

## **Memory Status**

- 1. From the main menu, select My Folder > Memory status.
- Your phone's memory is shared between several functions: contacts, calendar, messages, images, melodies, games, etc.

# **12. Safety and Use**

We recommend that you read this chapter carefully before using your mobile phone. The manufacturer disclaims any liability for damage, which may result as a consequence of improper use or use contrary to the instructions contained herein.

## • TRAFFIC SAFETY:

Given that studies show that using a mobile phone while driving a vehicle constitutes a real risk, even when the hands-free kit is used (car kit, headset...), drivers are requested to refrain from using their mobile phone when the vehicle is not parked. Check the laws and regulations on the use of wireless mobile phones and their accessories in the areas where you drive. Always obey them. The use of these devices may be prohibited or restricted in certain areas.

When driving, do not use your mobile phone and headphone to listen to music or to the radio. Using a headphone can be dangerous and forbidden in some areas. When switched on, your mobile phone emits electromagnetic waves that can interfere with the vehicle's electronic systems such as ABS anti-lock brakes or airbags. To ensure that there is no problem:

- do not place your mobile phone on top of the dashboard or within an airbag deployment area,
- check with your car dealer or the car manufacturer to make sure that the car's electronic devices are shielded from mobile phone RF energy.

# • CONDITIONS OF USE:

You are advised to switch off the mobile phone from time to time to optimize its performance.

Remember to abide by local authority rules of mobile phone use on aircrafts.

Operational Warnings: Obey all posted signs when using mobile devices in public areas.

Follow Instructions to Avoid Interference Problems: Turn off your mobile device in any location where posted notices instruct you 38 to do so. In an aircraft, turn off your mobile device whenever instructed to do so by airline staff. If your mobile device offers an airplane mode or similar feature, consult airline staff about using it in flight.

Switch the mobile phone off when you are in health care facilities, except in designated areas. As with many other types of equipment now in regular use, mobile phones can interfere with other electrical or electronic devices, or equipment using radio frequency.

Switch the mobile phone off when you are near gas or flammable liquids. Strictly obey all signs and instructions posted in a fuel depot, gas station, or chemical plant, or in any potentially explosive atmosphere.

When the mobile phone is switched on, it should be kept at least 15 cm from any medical device such as a pacemaker, a hearing aid or insulin pump. In particular when using the mobile phone you should hold it against the ear on the opposite side to the device, if any.

Read and follow the directions from the manu-

facturer of your implantable medical device. If you have any questions about using your mobile device with your implantable medical device, consult your healthcare provider.

To avoid hearing impairment, answer the call before holding your mobile phone to your ear. Also move the handset away from your ear while using the "hands-free" option because the amplified volume might cause hearing damage.

It is recommended to have proper supervision while small children use your mobile phone.

When replacing the cover please note that your mobile phone may contain substances that could create an allergic reaction.

Always handle your mobile phone with care and keep it in a clean and dust-free place.Do not allow your mobile phone to be exposed to adverse weather or environmental conditions (moisture, humidity, rain, infiltration of liquids, dust, sea air, etc.). The manufacturer's recommended operating temperature range is 14°F (-10°C) to 131°F (+55°C) (the max value depends on device, materials and housing paint/texture).

Over 131°F (55°C) the legibility of the mobile phone's display may be impaired, though this is temporary and not serious.

Do not open or attempt to repair your mobile phone yourself.

Do not drop, throw or try to bend your mobile phone.

Do not paint it.

Use only batteries, battery chargers, and accessories which are recommended by TCT Mobile Limited and its affiliates and are compatible with your mobile phone model. TCT Mobile Limited and its affiliates disclaim any liability for damage caused by the use of other chargers or batteries.

Your mobile phone should not be disposed of in a municipal waste. Please check local regulations for disposal of electronic products.

Remember to make back-up copies or keep a written record of all important information stored in your mobile phone.

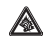

Prolonged exposure to music at full volume using the music player may damage your hearing. Set your mobile phone's volume to it's lowest setting prior to inserting headphones in your ears and adjust the volume to your preference. Only use headphones that are recommended by TCT Mobile Limited and it's affiliates.

# • PRIVACY:

Please note that you must respect the laws and regulations in force in your jurisdiction or other jurisdiction(s) where you will use your mobile phone regarding taking photographs and recording sounds with your mobile phone. Pursuant to such laws and regulations, it may be strictly forbidden to take photographs and/or to record the voices of other people or any of their personal attributes, and reproduce or distribute them, as this may be considered to be an invasion of privacy.

It is the user's sole responsibility to ensure that prior authorization be obtained, if necessary, in order to record private or confidential conversations or take a photograph of another person; the manufacturer, the seller or vendor of your mobile phone (including the operator) disclaim any liability which may result from the improper use of the mobile phone.

# BATTERY AND ACCESSORIES:

Before removing the battery from your mobile phone, please make sure that the mobile phone is switched off.

Observe the following precautions for battery use:

- Do not attempt to open the battery (due to the risk of toxic fumes and burns).
- Do not puncture, disassemble or cause a short-circuit in a battery,
- Do not burn or dispose of a used battery in the garbage or store it at temperatures above 140°F (60°C).

Batteries must be disposed of in accordance with locally applicable environmental regulations. Only use the battery for the purpose for which it was designed. Never use damaged batteries or those not recommended by TCT Mobile Limited and/or its affiliates.

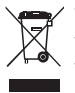

This symbol on your mobile phone, the battery and the accessories means that these products must be taken to collection points at the end of their life:

- Municipal waste disposal centers with specific bins for these items of equipment
- Collection bins at points of sale.

They will then be recycled, preventing substances being disposed of in the environment, so that their components can be reused.

# In European Union Countries:

These collection points are accessible free of charge. All products with this sign must be brought to these collection points.

# In Non European Union Jurisdictions:

Items of equipment with this symbol are not be thrown into ordinary bins if your jurisdiction or your region has suitable recycling and collection facilities; instead they are to be taken to collection points for them to be recycled. In the United States you may learn more about CTIA's Recycling Program at www.recyclewirelessphones.com

**CAUTION:** RISK OF EXPLOSION IF BATTERY IS REPLACED BY AN INCORRECT TYPE. DISPOSE OF USED BATTERIES ACCORDING TO THE INSTRUCTIONS.

# CHARGERS

Home A.C./Travel chargers will operate within the temperature range of: 32°F (0°C) to 104°F (40°C).

The chargers designed for your mobile phone meet with the standard for safety of information technology equipment and office equipment use. Due to different applicable electrical specifications, a charger you purchased in one jurisdiction may not work in another jurisdiction. They should be used for this purpose only. **Characteristics of power supply** (depending on the country):

Travel charger: Input: 100~240 V, 50/60 Hz, 0.15 A

Output: 5V, 550 mA

Battery: Lithium 850 mAh

# RADIO WAVES:

THIS MOBILE PHONE MEETS THE GOVERN-MENT'S REQUIREMENTS FOR EXPOSURE TO RADIO WAVES.

Your mobile phone is a radio transmitter and receiver. It is designed and manufactured not to exceed the emission limits for exposure to radio-frequency (RF) energy. These limits are part of comprehensive guidelines and establish permitted levels of RF energy for the general population. The guidelines are based on standards that were developed by independent scientific organizations through periodic and thorough evaluation of scientific studies. These guidelines include a substantial safety margin designed to ensure the safety of all persons, regardless of age and health. The exposure standard for mobile phones employs a unit of measurement known as the Specific Absorption Rate, or SAR. The SAR limit set by public authorities such as the Federal Communications Commission of the US Government (FCC), or by Industry Canada, is 1.6 W/Kg averaged over 1 gram of body tissue. Tests for SAR are conducted using standard operating positions with the mobile phone transmitting at its highest certified power level in all tested frequency bands.

Although the SAR is determined at the highest certified power level, the actual SAR level of the mobile phone while operating can be well below the maximum value. This is because the mobile phone is designed to operate at multiple power levels so as to use only the power required to reach the network. In general, the closer you are to a wireless base station antenna, the lower the power output of the mobile phone. Before a mobile phone model is available for sale to the public, compliance with national regulations and standards must be shown. The highest SAR value for this model mobile phone when tested is 1.04 W/Kg for use at the ear and 1.15 W/Kg for use close to the body.

While there may be differences between the SAR levels of various mobile phones and at various positions, they all meet the government requirement for RF exposure. For body-worn operation, the mobile phone meets FCC RF exposure guidelines provided that it is used with a non-metallic accessory with the handset at least 1.5 cm from the body. Use of other accessories may not ensure compliance with FCC RF exposure guidelines.

Additional information on SAR can be found on the Cellular Telecommunications & Internet Association (CTIA) Web site: http://www. phonefacts.net

The World Health Organization (WHO) considers that present scientific information does not indicate the need for any special precautions for use of mobile phones. If individuals are concerned, they might choose to limit their own or their children's RF exposure by limiting the length of calls, or using "hands-free" devices to keep mobile phones away from the head and body. (fact sheet n°193). Additional WHO information about electromagnetic fields and public health are available on the following website: http://www.who.int/peh-emf.

Note: This equipment has been tested and found to comply with the limits for a Class B digital device pursuant to part 15 of the FCC Rules. These limits are designed to provide reasonable protection against harmful interference in a residential installation. This equipment generates, uses and can radiate radio frequency energy and, if not installed and used in accordance with the instructions, may cause harmful interference to radio communications. However, there is no guarantee that interference to radio or television reception, which can be determined by turning the equipment off and on, the user is encouraged to try to correct the interference by one or more of the following measures:

- Reorient or relocate the receiving antenna.
- Increase the separation between the equipment and receiver.

- Connect the equipment into an outlet on a circuit different from that to which the receiver is connected.
- Consult the dealer or an experienced radio/ TV technician for help.

Changes or modifications not expressly approved by the party responsible for compliance could void the user's authority to operate the equipment.

For the receiver devices associated with the operation of a licensed radio service (e.g. FM broadcast), they bear the following statement:

This device complies with Part 15 of FCC Rules.

Operation is subject to the following two conditions:

- (1) This device may not cause harmful interference, and
- (2) This device must accept any interference received. Including interference that may cause undesired operation.

Your mobile phone is equipped with a built-in antenna. For optimal operation, you should avoid touching it or degrading it.

As mobile devices offer a range of functions, they can be used in positions other than against your ear. In such circumstances the device will be compliant with the guidelines when used with headset or usb data cable. If you are using another accessory ensure that whatever product is used is free of any metal and that it positions the mobile phone at least 1.5 cm away from the body. Obigo® is a registered trademark of Obigo AB.

Gotek TouchPal<sup>™</sup> and CooTek<sup>™</sup> are trademarks of Shanghai HanXiang (CooTek)Information Technology Co., Ltd. and/or its Affiliates.

## Hearing Aid Compatibility

This phone has been tested and rated for use with hearing aids for some of the wireless technologies that it uses. However, there may be some newer wireless technologies used in this phone that have not been tested yet for use with hearing aids. It is important to try the different features of this phone thoroughly and in different locations, using your hearing aid or cochlear implant, to determine if you hear any interfering noise. Consult your service provider or the manufacturer of this phone for information on hearing aid compatibility. If you have questions about return or exchange policies, consult your service provider or phone retailer. Your telephone is rated: "For

Hearing Aid", to assist hearing device users in finding phones that may be compatible with their hearing devices.

Your telephone is rated: "For Hearing Aid", to assist hearing device users in finding phones that may be compatible with their hearing devices.

This device is HAC M3/T3 compatible.

For more information please refer to "Hearing Aid Compatibility with Mobile Phones" leaflet or visit our website www.tctmobile.com

# **13. General Information**

- · Website: www.alcatelonetouch.com
- Hot Line Number: In the United States, call 877-702-3444 for technical support.

On our Internet site, you will find our FAQ (Frequently Asked Questions) section. You can also contact us by e-mail to ask any questions you may have.

An electronic version of this user guide is available in English and other languages according to availability on our server: www.alcatelonetouch.com

Your mobile phone is a transceiver that operates on GSM networks with 850/900/1800/1900 MHz bands or UMTS networks with 850/1900 MHz.

### Protection Against Theft (1)

Your mobile phone is identified by an IMEI (mobile phone serial number) shown on the packaging label and in the product's memory.

<sup>(1)</sup> Contact your service provider for service availability.

We recommend that you note the number the first time you use your mobile phone by entering \*#06# and keep it in a safe place. It may be requested by the police or your operator if your mobile phone is stolen.

#### Disclaimer

There may be certain differences between the user manual description and the mobile phone's operation, depending on the software release of your mobile phone or specific operator services.

TCT Mobile shall not be held legally responsible for such differences, if any, nor for their potential consequences, which responsibility shall be borne by the operator exclusively.